## Trouver les Coordonnees d'un POI

## En principe applicable à tous les GARMIN NUVI, mais plus particulièrement au 200W

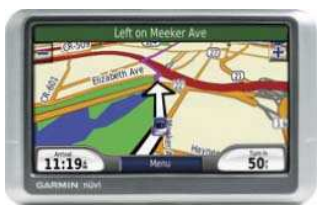

Il y a toujours plusieurs solutions logicielles pour arriver au résultat, cette méthode est rapide, sure et précise, si on prend soin de vérifier la position du POI déterminé par les coordonnées trouvées sur le GPS et les corriger si nécessaire.

Nous allons utiliser l' Outil : « LOCALISER une ADRESSE ou les COORDONNEES GPS » mis à disposition sur son site par <u>www.gps-evasion.com</u> (se situe dans le bas de la page d'accueil)

## EXEMPLE : Nous recherchons les coordonnées d'un rond-point sur la D559 au lieu dit « Belle Fille » entre les villes de La Ciotat et Cassis dans le 13.....

Aller sur l'outil de GPS-Evasion > Taper : D559 dans la barre d'adresse > Aller .....le logiciel nous indique la D559.....

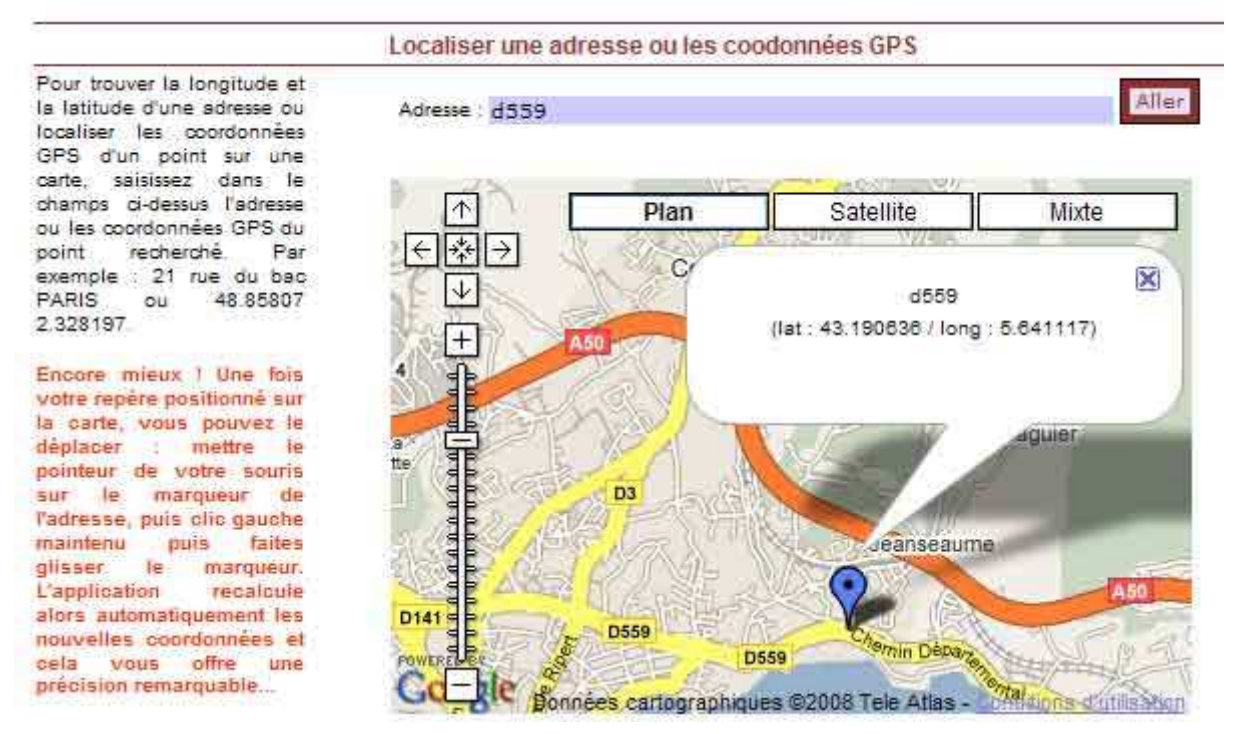

On déplace le repère bleu vers le rond-point nommé « Belle-Fille ».....avec l e « + » on zoome au maxi pour affiner la position

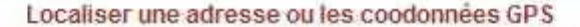

Pour trouver la longitude et la latitude d'une adresse ou localiser les coordonnées GPS d'un point sur une carte, saisissez dans le champs ci-dessus l'adresse ou les coordonnées GPS du point recherché. Par exemple : 21 rue du bac PARIS ou 48.85807 2.328197.

Encore mieux ! Une fois votre repère positionné sur la carte, vous pouvez le déplacer : mettre le pointeur de votre souris le marqueur SUL de l'adresse, puis clic gauche maintenu puis faites le glisser marqueur L'application recalcule alors automatiquement les nouvelles coordonnées et vous offre ceia une précision remarquable...

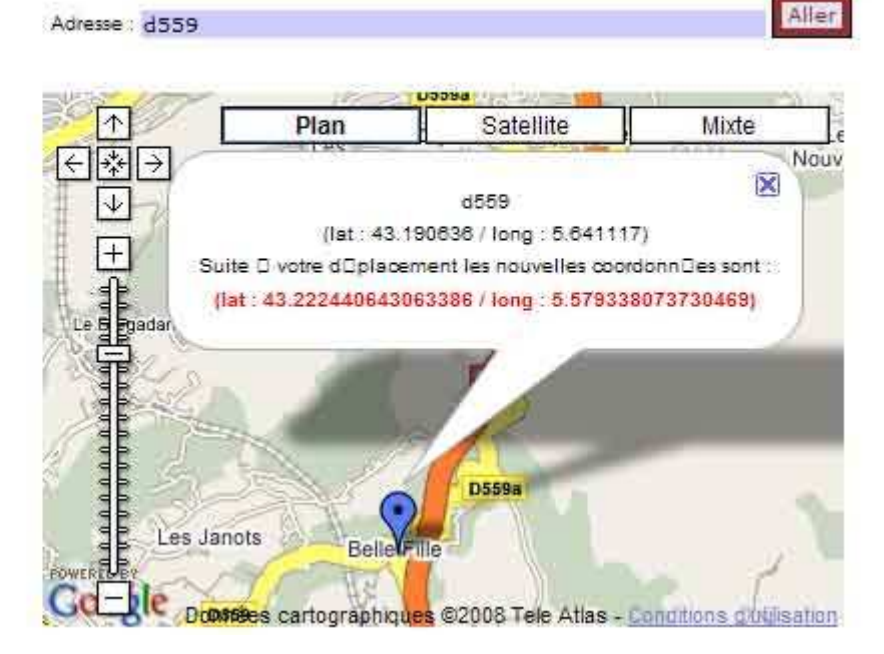

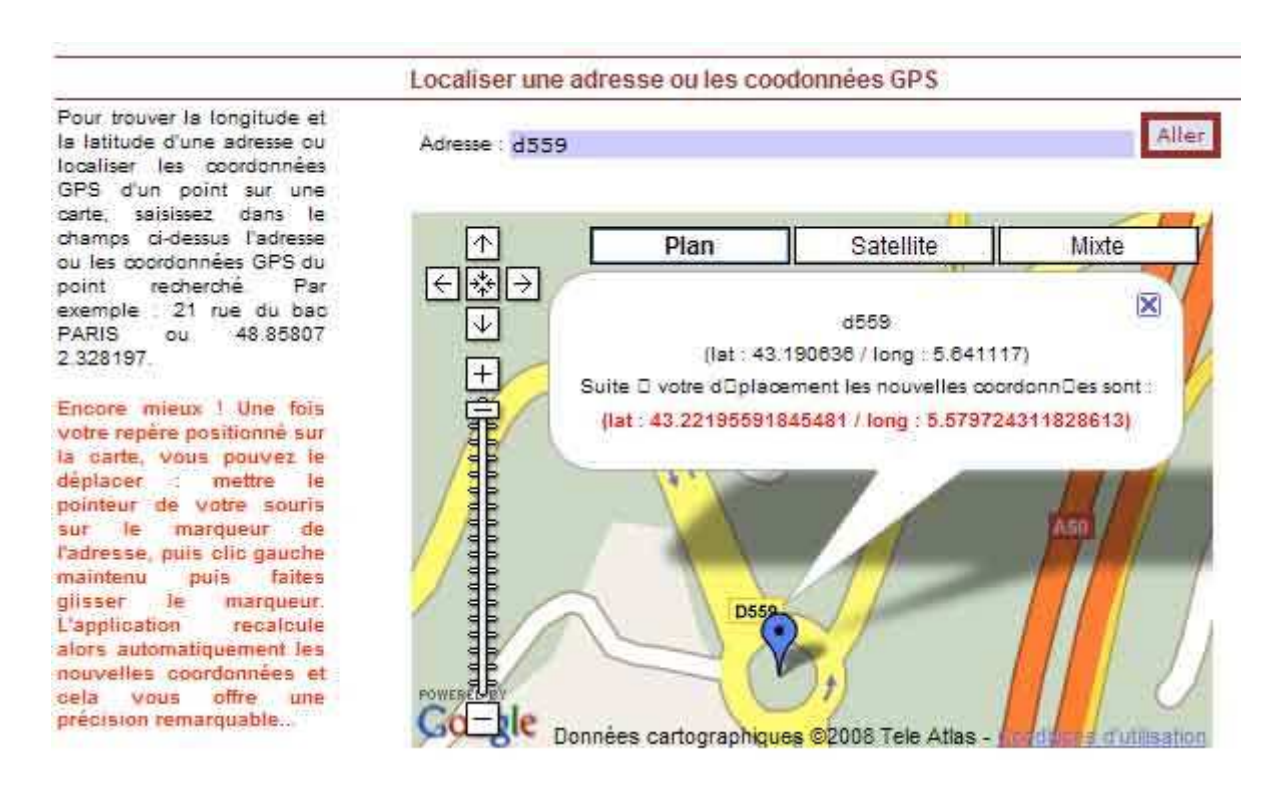

Les Coordonnées définitives s'inscrivent en rouge : on note 43.22195, 5.57972

## CONFIRMATION et SAUVEGARDE :

Allumer le NUVI 200W > Ou aller ? > Coordonnées > cliquer sur la première coordonnée (latitude) et entrer les nouvelles valeurs, soit : 43.22195 > OK > procéder idem pour la longitude soit : <math>5.57972 > suivant > Afficher la Carte > Zoom + au maxi (attention de ne pas toucher la carte pour ne pas déplacer le point) >

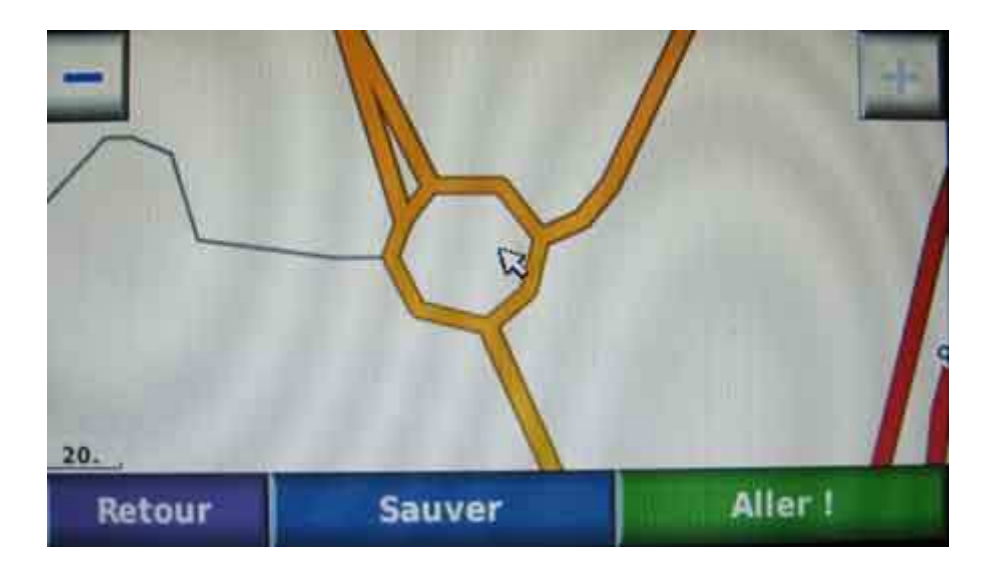

Si la position est bonne A Sauver > Sauvegarde dans Mes Favoris > OK > Retour > Retour > Mes Favoris > Cliquer sur le nom de la sauvegarde : soit un N°, soit Coordonnées > Afficher la Carte (pour vérifier si c'est bon) > Retour > Modifier > Modifier le Nom > (dans ce cas ROND POINT de BELLE FILLE par ex...) > OK > (Vous pouvez modifier également le Symbole et indiquer un N° de tel)......FIN....

**NOTA 1 :** Si lors de la vérification, le point indiqué par le curseur n'est pas bien positionné **§A§**, il faut re-pointer le curseur au bon endroit et sauvegarder (en faisant glisser la carte et cliquer sur le curseur pour fixer).

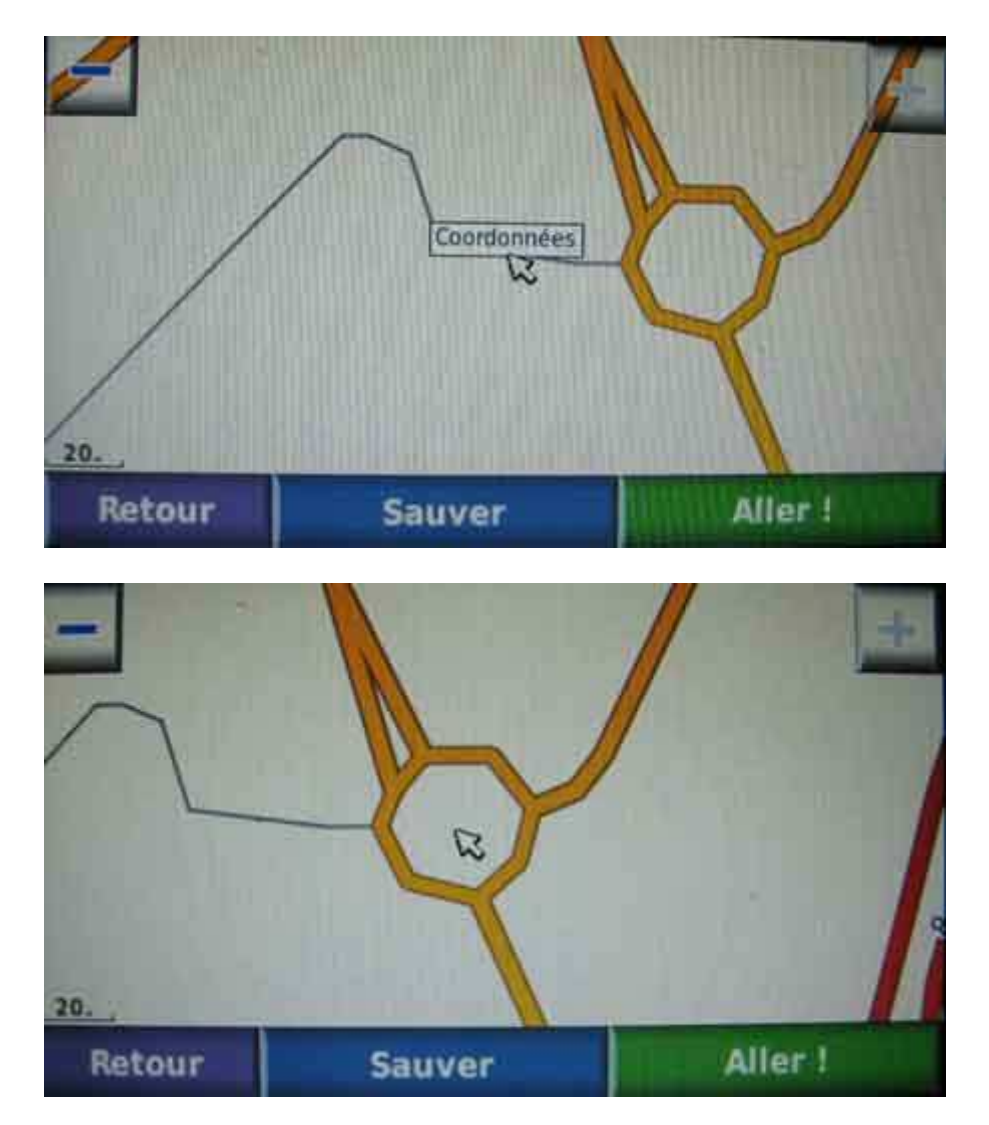

**NOTA 2 :** On peut arriver au même résultat avec GOOGLE MAPS et le Plugin GARMIN

COMMUNICATOR.....mais à condition d'avoir une adresse précise à indiquer dans la barre d'adresse (exemple : 12 boulevard de la republique marseille ).

Dans le cas d'un point « dans la nature » (comme notre exemple) on ne pourra pas déplacer le curseur pour ajuster, et le plugin pour envoyer les coordonnées sur le GPS ne fonctionnera pas (la fonction n'apparaît pas dans « envoyer »